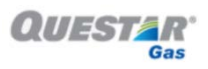

## **Questar Gas Account Instructions**

## Creating an Online Account

- 1) From the list of tabs located in the top left of Questar's homepage, select "New Customer"
- 2) Scroll down on the new window and locate the tab labeled "Login/Enroll in Online Services", and select it
- 3) From here Questar will provide you with instructions for setting up an online account with the account information found on your bill (account #, zip code, business name)

## Retrieving Gas Usage History

- 1) Login to your online account. In the central window next to the box titled "**recent account activity**" is a tab that reads "**view my bill**"—click this tab
- 2) A new screen, similar to the last one, will feature a list of account activity. As you scroll down this screen, you will see your most recent gas bill displayed beneath a banner titled "billing details." Here you may view any of your previous bills by selecting a billing month in the drop-down tab that reads "Select a Bill to View"
- Go through each bill for the given year, and record the number listed under "Billed DTH" on the first page of your Questar bill (see diagram below)

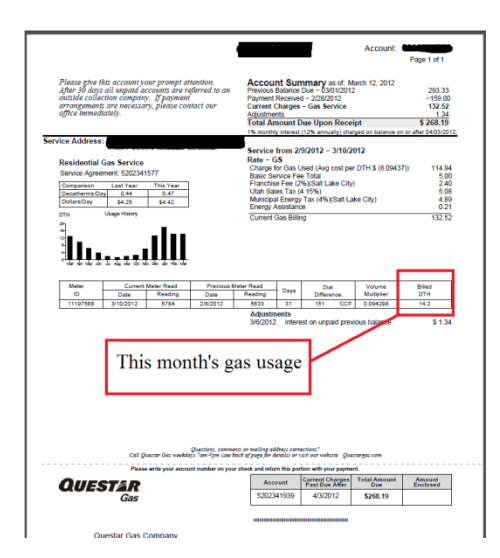

4) Add all 12 months of gas usage, and this is your annual gas usage (in DTH). Record this number on your annual report under natural gas usage!